## 退会手続きについて

学会ホームページから退会手続きを取るにはトップページ右上にある「会員ログイン」ボタンからログイン ページへお進みください。

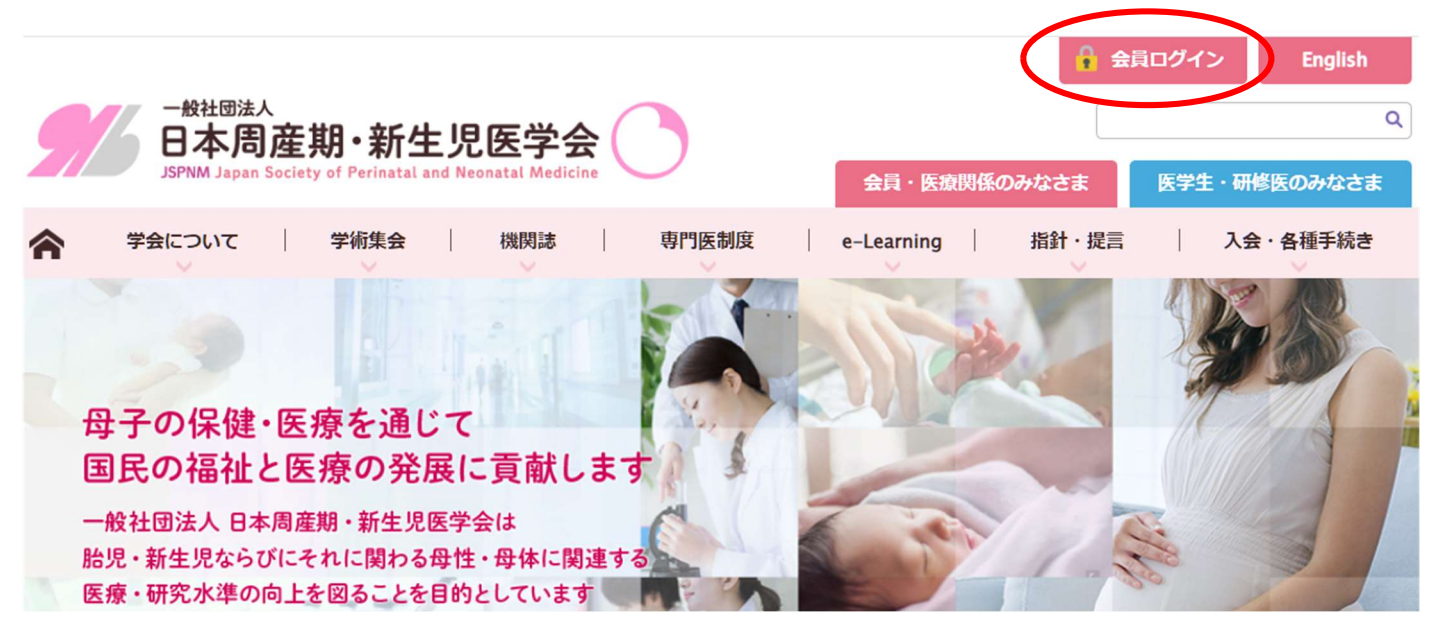

会員番号とパスワードを入力の上、マイページにログインしてください。

パスワードの初期設定はご自身の生年月日を西暦にして8桁でご入力ください。生年月日から別のパスワードで変更され、そのパスワードが分からない場合は青枠部分の【会員番号・パスワードをお忘れの方は、こちらをご覧ください】からお問い合わせください。

※旧システムで入会された方は、生年月日が 1900 年 1 月 1 日になっている場合があります。どうしてもログ インできない場合は info@jspnm. org までお問い合わせください。

| 本学会について          | ■ 会員ログイン                                                                 |
|------------------|--------------------------------------------------------------------------|
| 学術集会・総会          | 会員番号:                                                                    |
| 周産期学シンボジウム       |                                                                          |
| FAOPS2023        | ※成定ハスワートは生年月日(四増で8桁)<br>例:1960年1月23日→196001:<br>※初回ログイン時にはパスワードの変更を推奨します |
| 専門医制度(共通)        | 会員の方へ トログイン                                                              |
| 專門医制度(新生児)       |                                                                          |
| 専門医制度(母体·胎児)     | 【新規会員登録される方は、こちらをご覧ください】                                                 |
| 専門医制度(認定外科医)     | 【会員番号・パスワードをお忘れの方は、こちらをご覧ください】                                           |
| 新生児蘇生法普及事業       | ◆会員番号・パスワードのお知らせの手続きが上手く行えない場合は、 学会事務局<br>ヘメールしてください                     |
| 学会誌 (電子投稿) • 刊行物 | ◆メールアドレスを登録されてない場合は、お名前・生年月日・施設名と登録するメ<br>ールアドレスを明記して、 学会事務局へメールしてください   |

未納の年会費がある場合は、退会手続きはできません。年会費を完納いただいた上で退会のお手続きをお

<u>願いいたします。</u>ご納入いただいてから反映されるまで数日かかります。 退会届を登録いただきますと「退会届登録日」に日付が入ります。

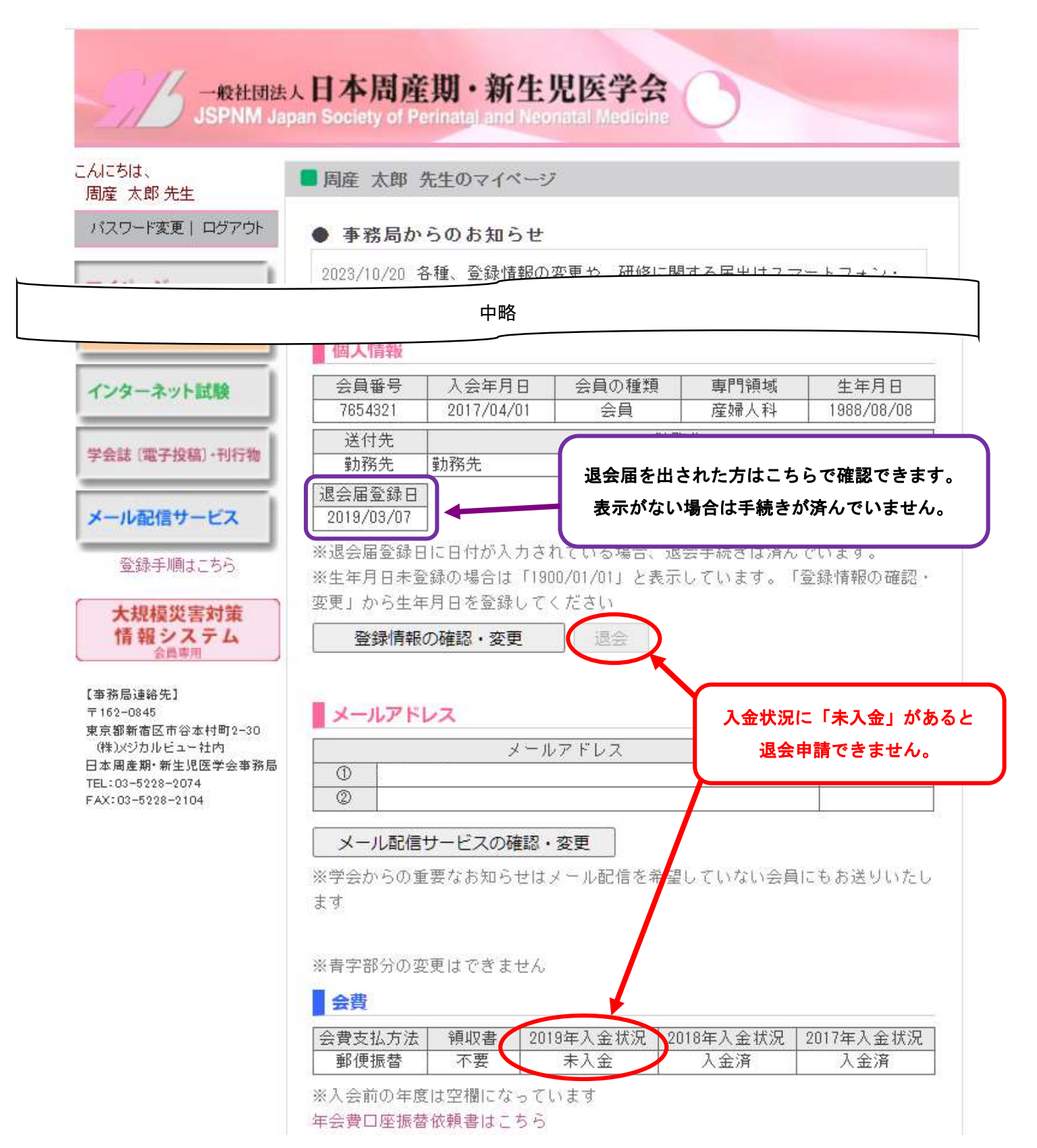

退会ボタンを押すと下の画面が表示されます。

全てご入力いただき、チェックボックスにチェックを入れ「退会する」ボタンを押していただくと退会手 続が完了します。

後日、事務局から退会届受領のメールをお送りします。(原則として電話で退会のご連絡をいただいた場合 でもメールまたは郵送にてご退会手続き完了のお知らせをしております。) メールが届かない場合は迷惑メ ールフォルダに振り分けられているか、退会届が受領されていない可能性がありますので、 nenkaihi@jspnm.org までお問い合わせください。

| →般社団法人日本周産期・新<br>JSPNM Japan Society of Perinatal and | 生児医学会<br>Neonatal Medicine    |
|-------------------------------------------------------|-------------------------------|
| ■ 退会登録                                                |                               |
|                                                       |                               |
| <退会希望の方へ>                                             |                               |
| 本会の会計年度は5月1日~翌年の4月30日までです。2                           | 021年度の退会は2022年4月30日までの登録となります |
|                                                       | ※赤字:必須入力項目                    |
| ●現在の連絡先をご記入ください                                       |                               |
|                                                       |                               |
| 連約1127月:                                              |                               |
| 電話番号:                                                 |                               |
|                                                       |                               |
| E-mail:                                               |                               |
| ●退会理由をご記入のうえ、チェックボッ                                   | クスにチェックを入れてください               |
| 退会理由:                                                 |                               |
|                                                       |                               |
|                                                       |                               |
|                                                       |                               |
| 当年度年会費                                                | 納入は必須です                       |
| □2022年4月30日                                           | をもって退会します                     |
| 退会                                                    | する                            |
|                                                       |                               |